# 为昕原理图设计 EDA 软件 用户手册

## 一、引言

#### 1、编写目的

该手册是为了方便用户了解并使用《为昕原理图设计 EDA 软件 V1.0》而编 写,主要阐明了软件的设计流程、界面功能展示、界面介绍等,向用户做解释并 在必要的时候可以给用户做参考。

### 2、详情

- 软件名称:为昕原理图设计 EDA 软件 V1.0
- 项目提出者:上海为昕科技有限公司法人
- 实施单位: 上海为昕科技有限公司
- 产品用户:计算机、通信、消费电子、工控、医疗、汽车电子、航海航天等
   各行业的硬件工程师

## 二、产品介绍

为昕原理图设计 EDA 软件 V1.0 是一款符合中国国情的原理图设计软件,聚 焦核心功能,覆盖原理图设计全流程,功能设计更智能化,界面操作更人性化, 让硬件工程师使用得更愉悦、顺畅。为昕科技旨在通过新技术提高硬件工程师设 计原理图的效率,加速完善国产 EDA 布局,面向电子系统/产品研发全流程,提

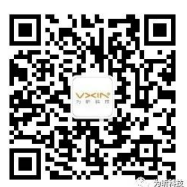

供更高效、更智能的 EDA 软件及数据服务。

## 三、设计流程

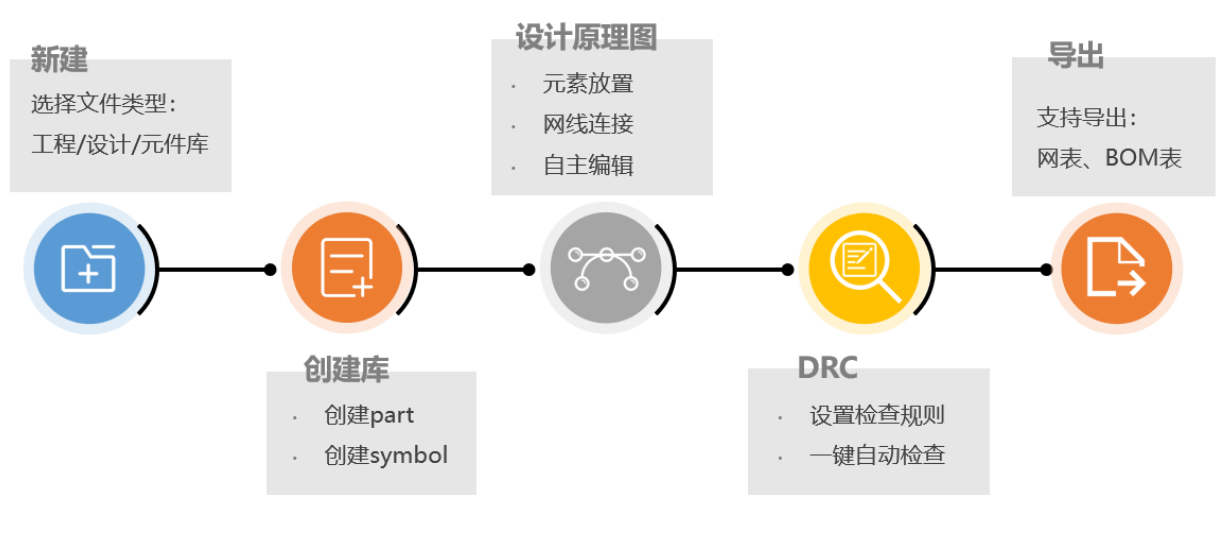

设计流程

## 四、功能介绍

#### 1、新建/打开文件

1.1 新建文件

双击桌面图标按钮,点击 File 即可进入新建文件页面,分为 New File 和 New Design。用户可以按照自己的需求选择对应的文件新建。New File 包含工程、设计、库; New Design 包含原理图文件夹、原理图页面、Part、Symbol。

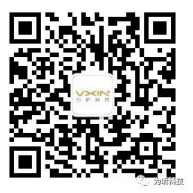

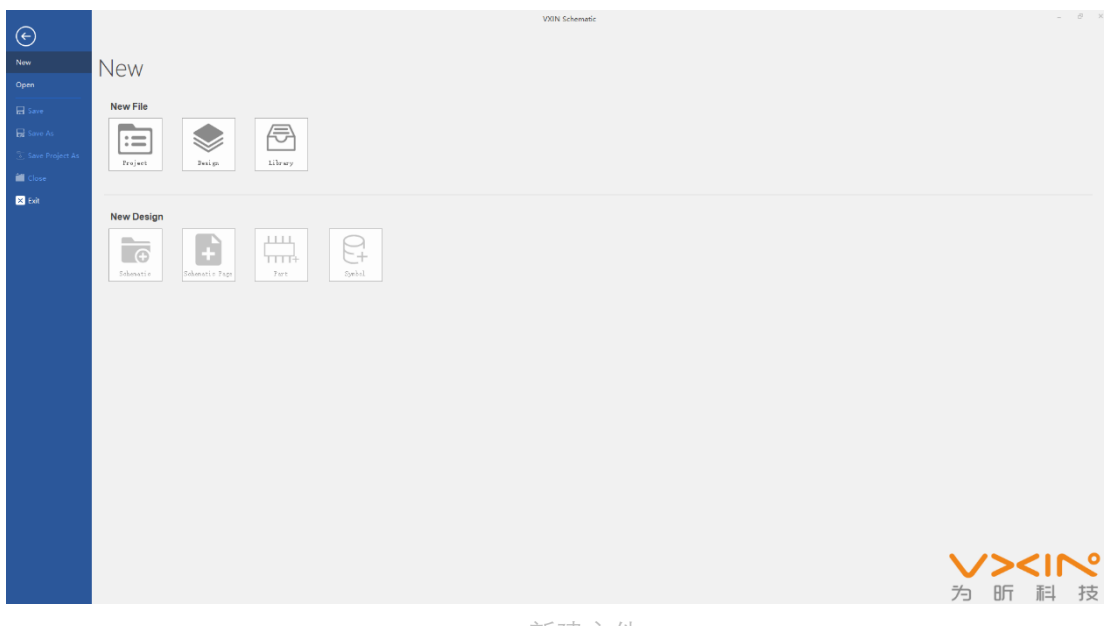

新建文件

1.2 打开文件

通过两种方式打开文件:第一种,点击图标,浏览本地文件,打开对应类型 的文件;第二种,根据展示的最近打开时间的文件,选择对应的文件打开。

| ©                                                                            | Open              | Visio                                             |                                                                                                    |                                                                                       |  |
|------------------------------------------------------------------------------|-------------------|---------------------------------------------------|----------------------------------------------------------------------------------------------------|---------------------------------------------------------------------------------------|--|
| D New<br>D Open                                                              | Browse Local File | Name                                              | Local Path                                                                                                    | Recently Opened File<br>Modified Time                                                 |  |
| Save     Save     Save     Save     Save     Save     Cose     Cose     Cose | Project           | 1 测试文件.opj<br>2 测试文件231231111opj<br>3 测试文件.opj    | <ul> <li>C、工作資料:満述文件</li> <li>C、工作資料:満述文件</li> <li>C、工作資料:満述文件</li> </ul>                                     | 2828/12/15 18:29<br>2820/12/14 19:39<br>2828/12/13 18:39                              |  |
|                                                                              | Design            | 1 测试文件.dsn<br>2 测试文件231231111dsn<br>3 测试文件.dsn    | <ul> <li>C.江作资料/潮ビ文件</li> <li>C.江作资料/潮ビ文件</li> <li>C.江作资料/潮ビ文件(111111111111111111111111111111111111</li></ul> | 3628/12/15 10:39<br>2020/12/14 10:39<br>2020/12/13 10:39                              |  |
|                                                                              | Library           | 1 测试L文件.olb<br>2 测试L文件231231111olb<br>3 测试L文件.olb | C、工作資料/謝諾文件<br>C、工作資料/謝諾文件/111111111111111111111111111111111111                                               | 2020/12/15 10 39<br>2020/12/14 10 39<br>2020/12/13 10 39<br>2020/12/13 10 39<br>人力町世校 |  |

打开文件

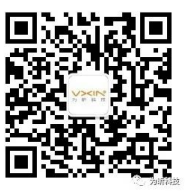

## 2、创建库

### 2.1 新建 Part/Symbol

通过点击项目管理器中的库文件,右键菜单,选择对应的建库类型。

| 804.vpj            | ₩ Ŧ ×   | <b>B</b> SCH | IEM  | ATI | C1 : | PAG | GE1 | × |   |   |  |
|--------------------|---------|--------------|------|-----|------|-----|-----|---|---|---|--|
|                    | _       |              |      |     |      | 1   |     |   |   |   |  |
| File Part Iree Net | Iree    |              |      |     |      |     |     |   |   |   |  |
| Search             | ρ       | <u> </u>     |      |     |      |     |     |   |   |   |  |
| Design Resources   |         | -  :         |      |     |      |     |     |   |   |   |  |
|                    | 1       | A I          |      |     |      |     |     |   |   |   |  |
| E PAGE1            |         |              |      |     |      |     |     |   |   |   |  |
| Design Cach        | e       |              |      |     |      |     |     |   |   | - |  |
| C:\Users\yijia\I   | Deskt   | _ ·          |      |     |      |     |     |   |   |   |  |
|                    | New Pa  | art          | 1    |     |      | 1   |     |   |   |   |  |
|                    | New Sy  | /mbol        |      |     |      | L   |     |   |   |   |  |
|                    | Save    |              |      |     |      | L   |     |   |   |   |  |
|                    | Save As | s            |      |     |      |     |     |   |   |   |  |
|                    | Cut     |              |      |     |      |     |     |   |   |   |  |
|                    | Сору    |              |      |     |      |     |     |   |   |   |  |
|                    | Paste   |              |      |     |      |     | -   |   |   |   |  |
|                    | Open F  | ile Loca     | tion |     |      |     |     |   |   |   |  |
| -                  |         | E i          | 1    | ĵ.  | 1    | -   |     |   | 1 |   |  |
|                    |         |              |      |     |      |     |     |   |   |   |  |

新建库文件

| 设置文件类型。 |
|---------|
|---------|

| lew Part Properties | ×                               | New Symbol Properties | ×         |
|---------------------|---------------------------------|-----------------------|-----------|
| Name                |                                 | Symbol Type           |           |
| Part_Reference      | U                               | • Power               |           |
| PCB Footprint       |                                 | O Ground              |           |
| Section Count       | 1                               | ○ Off-Page            | Connector |
| Package Type        | Homogeneous     O Heterogeneous | ◯ Title Block         | k         |
| Part Numbering      | Alphabetic     O Numeric        | Name                  |           |
| Pin Number Visible  |                                 | 1                     |           |
|                     |                                 |                       |           |
|                     | OK Cancel                       | ОК Сал                | cel       |
|                     |                                 |                       |           |

设置 Symbol

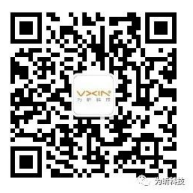

设置 Part

### 2.2 编辑 Part/Symbol

编辑 Part/Symbol 文件,可以通过菜单的 place,选择对应的元素,放置在页面,放置后,可以通过选中页面的对象,右侧属性对应编辑对象的属性信息并及时同步。

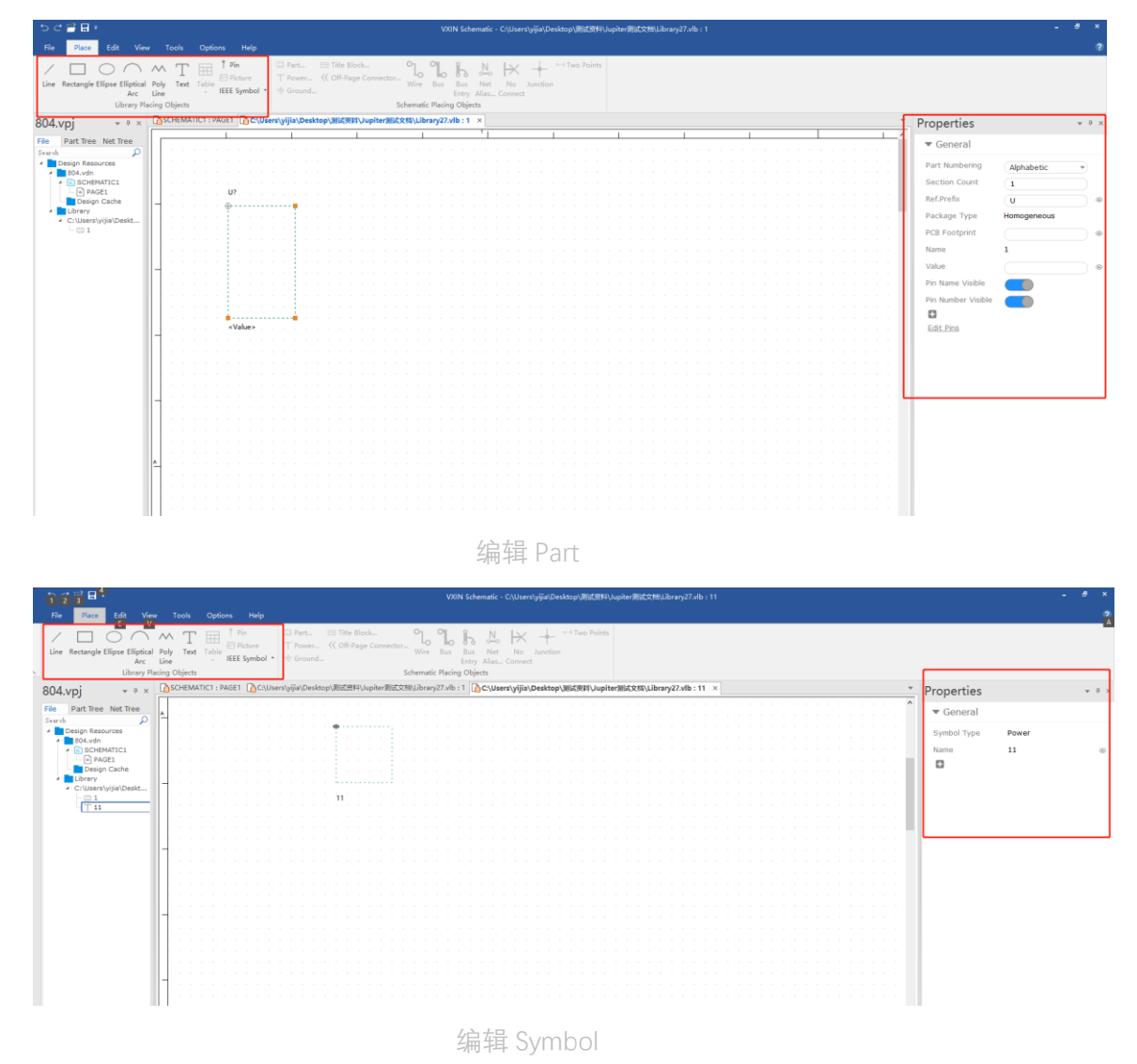

## 3、设计原理图

#### 3.1 元素放置

点击菜单 place, 选择对应的元素放置, 包含电气属性 Part、Power、Ground、 Title Block、Off-page Connector, 以及非电气属性对象等。

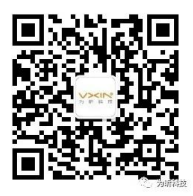

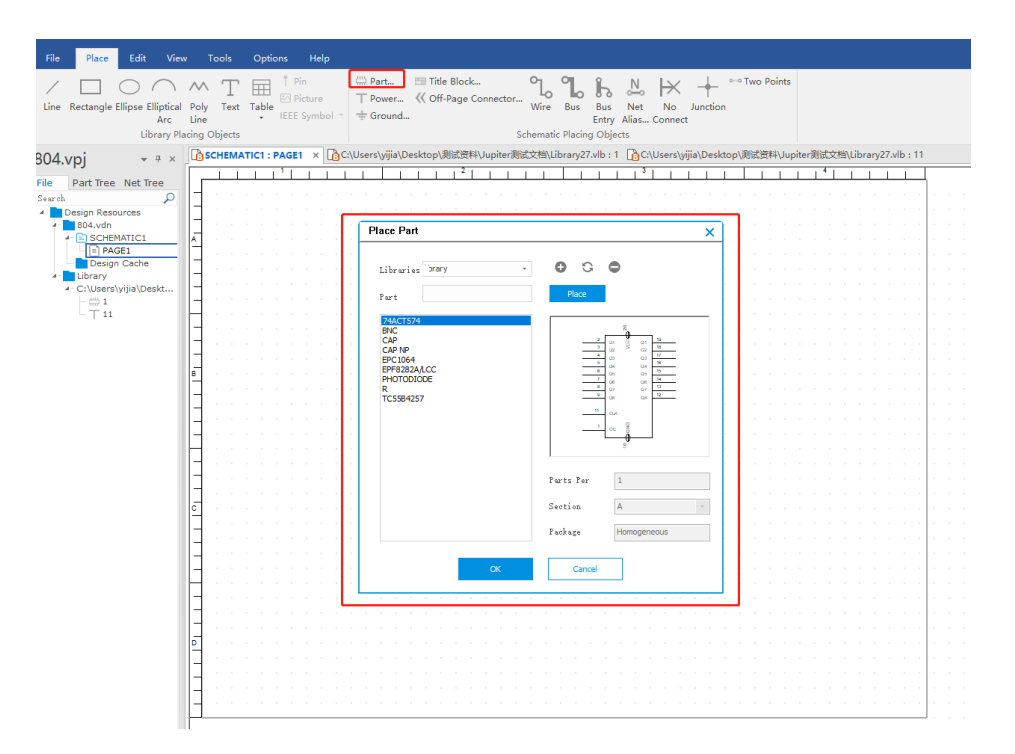

放置 Part 界面

#### 3.2 网线连接

电气符号放置好之后,点击 Wire、Bus、Bus Entry 等用于放置导线和总线进行连接,点击 Net Alias 对导线和总线进行名称放置,点击 No Connect 对不连接导线的引脚进行放置,点击 Junction 对十字型和 T 字型相交的导线/总线设置接点,点击 Two Points 对页面的任意两点进行自动的连接。

|                                                                                                    |                                                               | VXIN Schematic - SCHEMATIC1 : PAGE1                                                       |
|----------------------------------------------------------------------------------------------------|---------------------------------------------------------------|-------------------------------------------------------------------------------------------|
| File Place Edit View T                                                                                                    | Tools Options Help                                            |                                                                                           |
| Line Rectangle Elliptical Poly<br>Arc Line<br>Library Placing C                                                                                                    | Test                                                          | , ¶ B. N. IX + <sup>→→</sup> Two Points<br>Bus Bus Net No Junction<br>Entry Alias Connect |
| 804.vpj 👻 🕂 🖓 🐨                                                                                                    | SCHEMATIC1:PAGE1 × 👔 C:\Users\yijia\Desktop\测试资料\Jupiter测试文档\ | Library27.vlb : 1 🔓 C:\Users\yijia\Desktop\测试资料\Jupiter测试文档\Library27.vlb : 11            |
| File Part Tree Net Tree<br>Seach Design Resources<br>Design Resources<br>Design Res | U1<br>U1<br>U1<br>U1<br>U1<br>U1<br>U1<br>U1<br>U1<br>U1      | U2<br>U2<br>U2<br>U2<br>U2<br>U2<br>U2<br>U2<br>U2<br>U2                                  |

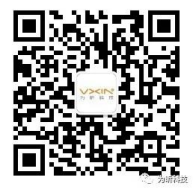

#### 3.3 自主编辑

点击页面上的对象,右侧会显示该对象的属性,可以当页同步修改,另外右侧还会 Selection Filter 的功能,可以控制页面的筛选对象种类;有 Statistics 的功能,用于统计原理图页面的相关值。

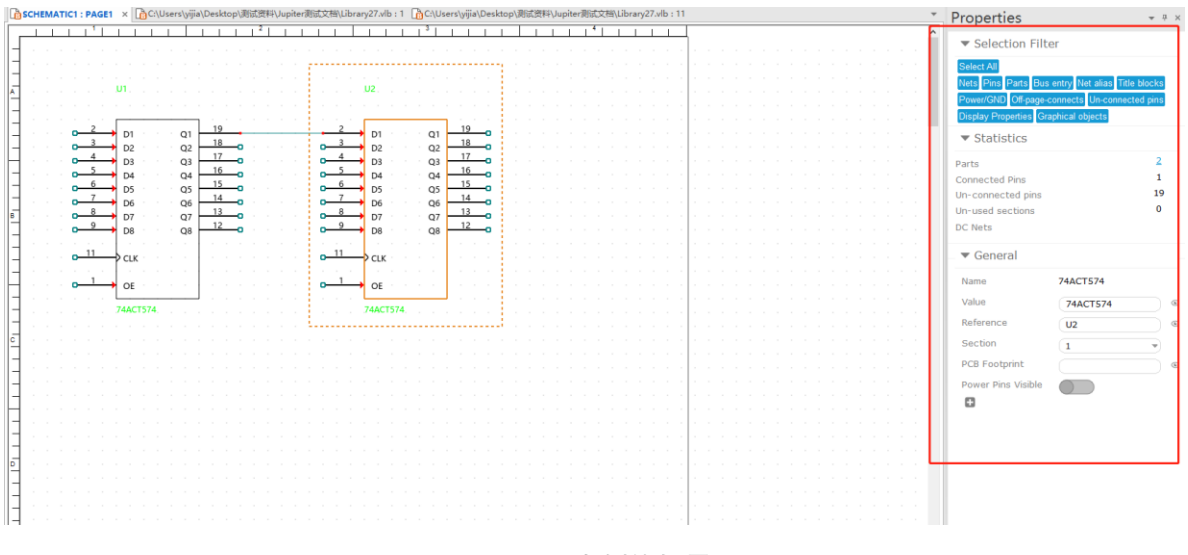

原理图页面右侧编辑界面

通过菜单 Edit 可以对原理图当页的对象进行复制粘贴、改名、删除、旋转、 对齐、镜像、选择、对齐到格点等操作。

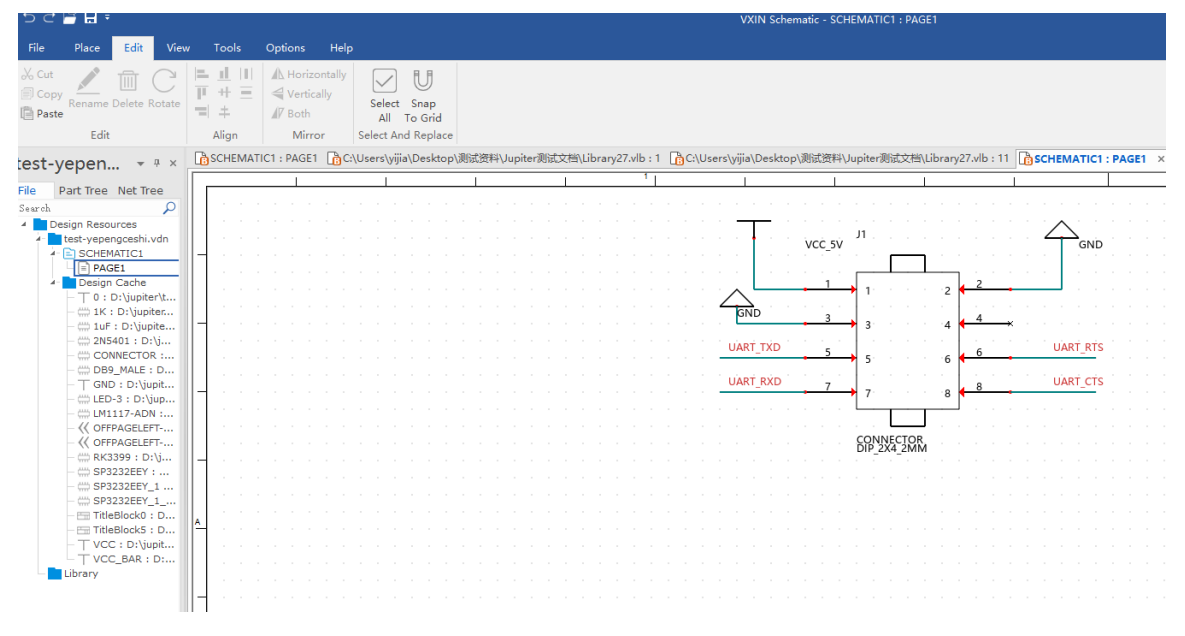

菜单 Edit 修改界面

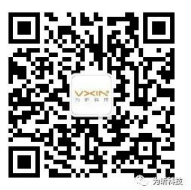

### 4、DRC

#### 4.1 设置 DRC 规则

已经设计好的原理图,保存好,点击菜单 Tools 的 Design Rules Check 按钮, 设置 DRC 相关规则。

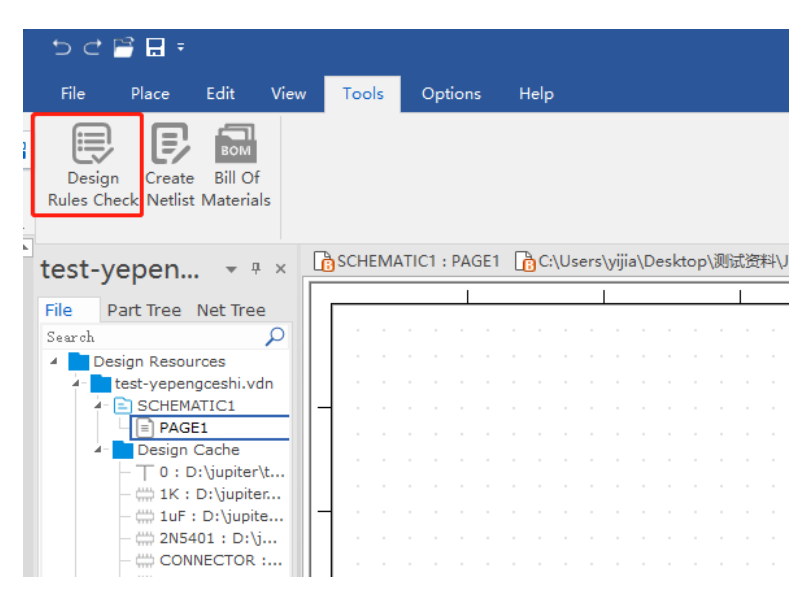

Design Rules Check 按钮

| Design Rule | Check          |                  |           |              |        | × |
|-------------|----------------|------------------|-----------|--------------|--------|---|
| Options     | Rules Setup    | Report Setup     | ERC Matr  | rix          |        |   |
| 🔺 🗹 Elec    | trical Rules   |                  |           |              |        | ^ |
|             |                |                  |           | Batch        | Online |   |
| Che         | ck single nod  | e nets           |           | $\checkmark$ |        |   |
| Che         | ck no driving  | source           |           | $\checkmark$ |        |   |
| Che         | ck no load     |                  |           | $\checkmark$ |        |   |
| Che         | ck pin type co | onflicts         |           | $\checkmark$ |        |   |
| Che         | ck duplicate r | iet names        |           | $\checkmark$ |        |   |
| Che         | ck off-page co | onnector conne   | ections   | $\checkmark$ |        |   |
| Che         | ck unconnect   | ed input pins    |           | $\checkmark$ |        |   |
| Che         | ck unconnect   | ed pins          |           | $\checkmark$ |        |   |
| Che         | ck nets witho  | ut pins          |           | $\checkmark$ |        |   |
| Che         | ck unconnect   | ed bus nets      |           | $\checkmark$ |        |   |
| Che         | ck input pins  | without serial   | resistors | $\checkmark$ |        |   |
| Che         | ck output pin  | s without pull-  | up resis  | $\checkmark$ |        |   |
| Che         | ck output pin  | s without pull-  | down re   | $\checkmark$ |        |   |
| Che         | ck componen    | ts on same ne    | t conne   | $\checkmark$ |        |   |
| Che         | ck component   | ts on same ne    | t conne   | $\checkmark$ |        |   |
| Che         | ck direct conr | ections betwe    | en com    | $\checkmark$ |        |   |
| Che         | ck ECL source  | e drives non-E   | CL load   | $\checkmark$ |        |   |
| Che         | ck powers wi   | th different vol | ltage sh  | <b>v</b>     |        |   |
| 🔺 🗹 Phys    | sical Rules    |                  |           |              |        |   |
|             |                |                  |           | Batch        | Online | ~ |
| ~1          |                |                  |           |              |        |   |
|             |                |                  | Run Ca    | ancel Apply  | Help   |   |

DRC 设置界面 1-Rules Setup

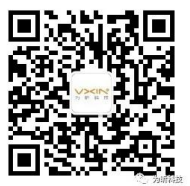

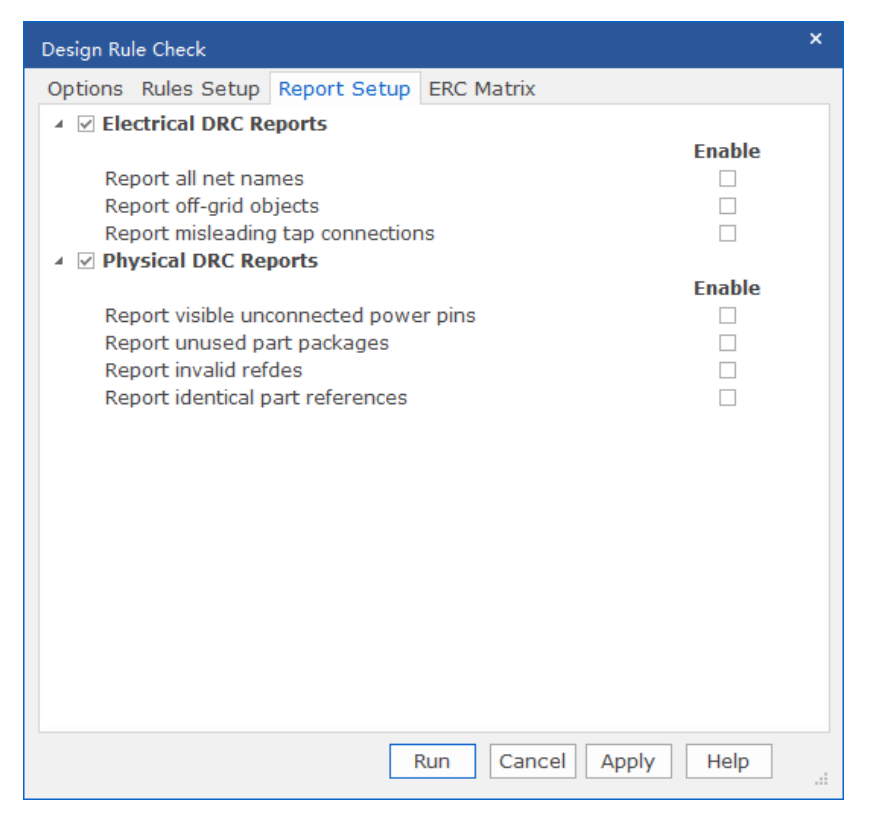

DRC 设置界面 2-Report Setup

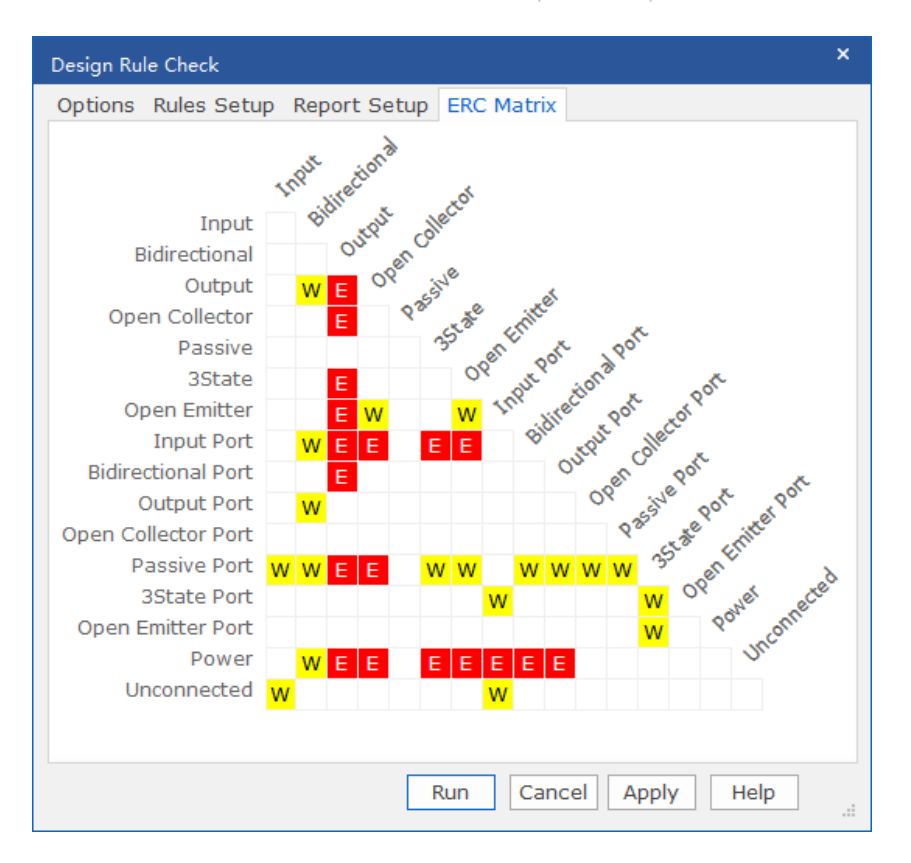

DRC 设置界面 3-ERC Matrix

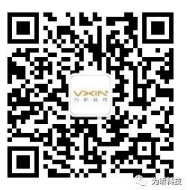

#### 4.2 一键自动检查

| Design Rule Check       |                                      | ×  |
|-------------------------|--------------------------------------|----|
| Options Rules Setup Rep | ort Setup ERC Matrix                 |    |
| Online DRC              | On 🔹                                 |    |
| Batch DRC               |                                      |    |
| DRC Action              | Run on Design 🔹                      |    |
| Use Properties(Mode)    | Occurrences(Preffered) +             |    |
| Warning                 | Create DRC Markers +                 |    |
| Waived DRC              | Preserve +                           |    |
| Show DRC Outputs        | None -                               |    |
| Report                  | C:\Users\yijia\Desktop\测试资料\Jupiter测 |    |
|                         |                                      |    |
|                         |                                      |    |
|                         |                                      |    |
|                         |                                      |    |
|                         |                                      |    |
|                         | Run Cancel Apply Help                | .: |

设置好相关的 DRC 选项信息,点击 Run 按钮,直接检查。

DRC 选项界面

### 5、导出功能

#### 4.1 导出网表

检测好 DRC,选择 Create Netlist 按钮,设置导出的网表对应的第三方的软件,导出对应的文件名称和地址,选择"确定"即可导出。

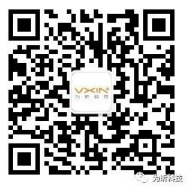

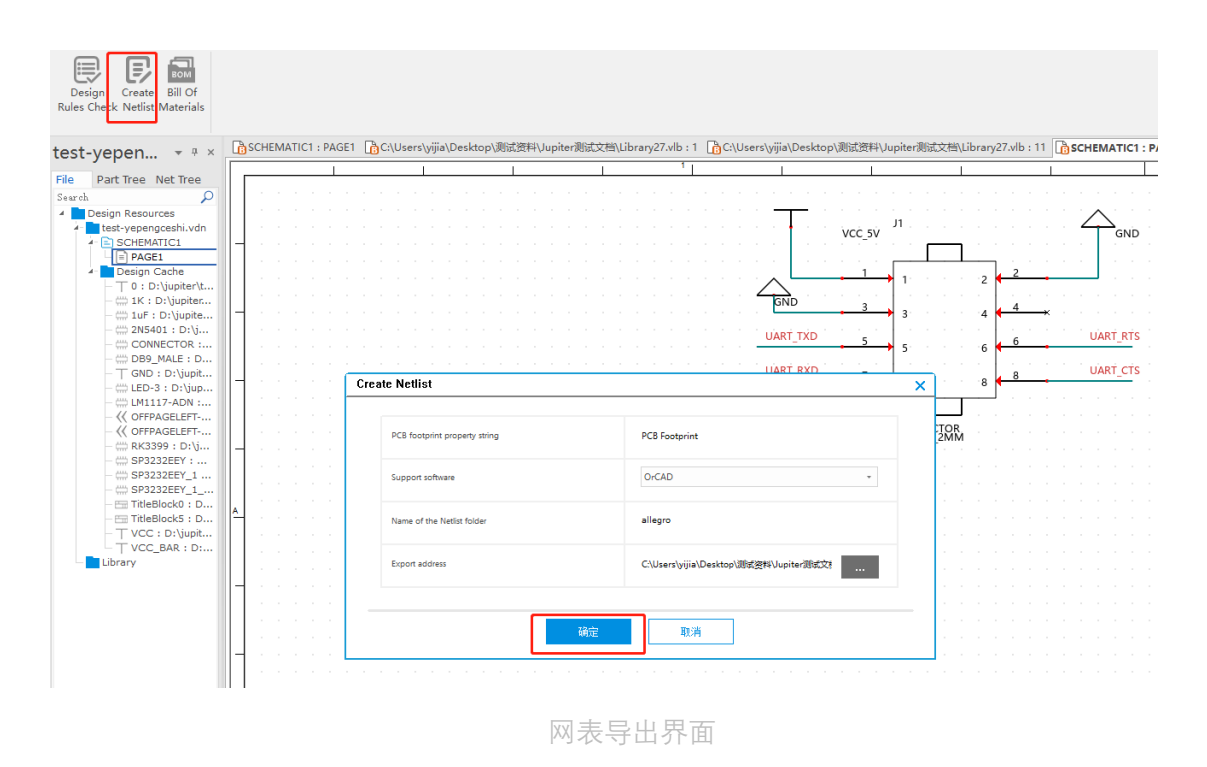

#### 4.2 导出 BOM 表

点击 Bill of Materials 按钮,选择 BOM 表对应的范围,需要的字段,点击 "Export"按钮,并导出。

| Place Edit View                  | Tools    | Options     | s Help                       |                  |                              |                      |                                    |                  |       |
|----------------------------------|----------|-------------|------------------------------|------------------|------------------------------|----------------------|------------------------------------|------------------|-------|
| epen + + ×                       | SCHEM    | ATIC1 : PAG | GE1C:\Users\yijia\Desktop\测绘 | 资料\Jupiter测试文档\J | ibrary27.vlb : 1 👔 C:\Users\ | ijia\Desktop\测试资料\Ju | piter测试文档\Library27.vlb:11         | SCHEMATIC1 : PAG | iE1 × |
| art Tree Net Tree                |          | 1           | I                            |                  |                              |                      | I                                  |                  |       |
| Q                                |          |             |                              |                  |                              |                      |                                    |                  |       |
| ign Resources                    |          |             |                              |                  |                              |                      |                                    |                  |       |
| est-yepengceshi.vdn              |          | 1 A A       |                              |                  |                              |                      | 11                                 |                  |       |
| SCHEMATIC1                       |          |             | Bill of Materials            |                  |                              |                      |                                    |                  | ×     |
| PAGE1                            |          |             |                              |                  |                              |                      |                                    |                  |       |
| Design Cache                     |          |             |                              |                  |                              |                      |                                    |                  |       |
| -   0 : D:\jupiter\t             |          |             | Scope: process entire de     | sign             | -                            |                      |                                    |                  |       |
| - IK : D: Jupiter                |          |             |                              |                  |                              |                      |                                    |                  |       |
| - () TUP : D: (upite             |          |             |                              |                  |                              |                      |                                    |                  |       |
| - CONNECTOR :                    |          |             | Headers                      |                  | Preview                      |                      |                                    |                  |       |
| DB9 MALE : D                     |          |             |                              |                  |                              |                      |                                    |                  |       |
| GND : D:\jupit                   |          |             | Name Name                    |                  | Item                         | Quantity             | Reference                          | Value            |       |
| - 🔆 LED-3 : D:\jup               |          |             | PCB Footprint                |                  | 1                            | 9                    | C1.C2.C3.C4.C5.C6.C7.C8.C9         | 1uE              |       |
| - 🔆 LM1117-ADN :                 |          |             |                              |                  | 2                            | 8                    | D1.D2.D3                           | LED-3            |       |
| - << OFFPAGELEFT                 |          |             |                              |                  | -                            | - 1                  | 11                                 | CONNECTOR        |       |
| <pre> &lt;&lt; OFFPAGELEFT</pre> |          |             |                              |                  |                              | 1                    | 51                                 | DRO MANE         | - 1   |
| RK3399 : D: U                    |          | 1.1.1.1     |                              |                  |                              |                      | 01030304                           | 2005-001         |       |
| SP3232EET :                      |          | 1.1.1.1.1   |                              |                  | 5                            | 4                    | 01.02.04.05.05.07.00.00            | 2113401          | - 1   |
| SP3232EEY 1                      |          |             |                              |                  | 0                            | 9                    | R1, R2, R3, R4, R3, R0, R7, R0, R9 | IK               |       |
| TitleBlock0 : D                  |          | 1.1.1.1.1.1 |                              |                  |                              | 1                    | UT                                 | SPS2S2EEY_1_1    |       |
| TitleBlock5 : D                  | <u>-</u> |             |                              |                  | 8                            | 1                    | U2                                 | LM1117-ADN       |       |
| - ⊤ VCC : D:\jupit               |          | 1.1.1       |                              |                  |                              |                      |                                    |                  |       |
| T VCC_BAR : D:                   |          | 1.1.1       |                              |                  |                              |                      |                                    |                  |       |
| ubrary                           |          |             |                              |                  |                              |                      |                                    |                  |       |
|                                  | -  · ·   |             |                              |                  |                              |                      |                                    |                  |       |
|                                  |          |             |                              |                  |                              |                      |                                    |                  |       |
|                                  |          |             |                              |                  |                              |                      |                                    |                  |       |
|                                  |          |             |                              |                  |                              |                      |                                    |                  |       |
|                                  |          |             |                              |                  |                              |                      |                                    |                  |       |
|                                  |          | 1.1.1       |                              |                  |                              |                      |                                    |                  |       |
|                                  |          |             |                              |                  |                              |                      |                                    |                  |       |
|                                  |          |             |                              |                  | Export                       | Cancel               |                                    |                  |       |
|                                  |          |             |                              |                  |                              |                      |                                    |                  |       |
|                                  |          |             |                              |                  |                              |                      |                                    |                  |       |

BOM 导出界面

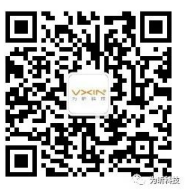